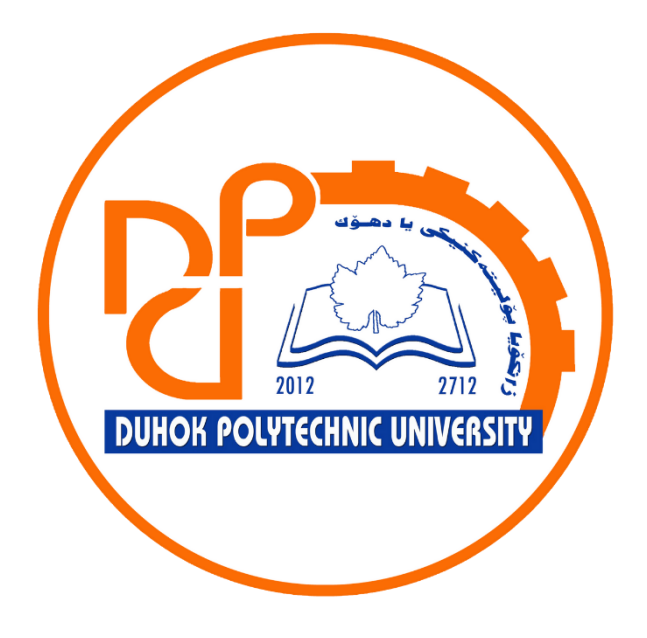

# **Technical Institute of Administration**

**Business Administration** 

# 10. Microsoft Excel - Working with Data – Tables

Lecturer:

Sipan M. Hameed

www.sipan.dev

2024-2025

## Table of Contents

| 10.Work   | (ing with Data - Tables                       | 3      |
|-----------|-----------------------------------------------|--------|
| 10.1. Int | roduction<br>format data as a table:          | 3<br>3 |
| 10.2. 10  | <ul> <li>Working with Data - Tables</li></ul> |        |
| 10.3.1.   | To add rows or columns to a table:            | 5      |
| 10.3.2.   | To change the table style:                    | 7      |
| 10.3.3.   | To modify table style options:                | 9      |
| 10.3.4.   | To remove a table:                            |        |

# 10. Working with Data - Tables

#### 10.1. Introduction

Once you've entered information into your worksheet, you may want to format your data as a **table**. Just like regular formatting, tables can improve the **look and feel** of your workbook, and they'll also help you **organize** your content and make your data easier to use. Excel includes several **tools** and **predefined table styles**, allowing you to create tables quickly and easily.

#### **10.2.** To format data as a table:

1. Select the **cells** you want to format as a table. In our example, we'll select the cell range **A2:D9**.

|    | A                           | В                                                                      | С                                  | D          |  |
|----|-----------------------------|------------------------------------------------------------------------|------------------------------------|------------|--|
| 1  | SABROSA<br>Empanadas & More | Catering In<br>Sabrosa Empanao<br>1202 Biscayne Ba<br>Orlando, FL 3280 | Invoice #: 5686B<br>Date: 05/10/16 |            |  |
| 2  | MENU ITEM                   | UNIT PRICE                                                             | QUANTITY                           | LINE TOTAL |  |
| 3  | Empanadas: Beef Picadillo   | \$2.99                                                                 | 15                                 | \$44.85    |  |
| 4  | Empanadas: Chipotle Shrimp  | \$3.99                                                                 | 10                                 | \$39.90    |  |
| 5  | Tamales: Chicken Tinga      | \$2.29                                                                 | 20                                 | \$45.80    |  |
| 6  | Tamales: Vegetable          | \$2.29                                                                 | 30                                 | \$68.70    |  |
| 7  | Arepas: Carnitas            | \$2.89                                                                 | 10                                 | \$28.90    |  |
| 8  | Arepas: Queso Blanco        | \$2.49                                                                 | 20                                 | \$49.80    |  |
| 9  | Beverages: Horchata         | \$1.89                                                                 | 25                                 | \$47.25    |  |
| 10 |                             |                                                                        |                                    |            |  |

2. From the Home tab, click the Format as Table command in the Styles group.

| view View                        | Q     | Tell me what you want to      | o do                                                      |                                    | Sign in                                       | A Share |
|----------------------------------|-------|-------------------------------|-----------------------------------------------------------|------------------------------------|-----------------------------------------------|---------|
| ੇ Wrap Text<br>ਹੋ Merge & Center | Ŧ     | General ▼<br>\$ ▼ % ≯ €.0 .00 | Conditional Format as Cell<br>Formatting ▼ Table Styles ▼ | E Insert ▼<br>Delete ▼<br>Format ▼ | ∑ · Z ·<br>Sort & Find &<br>rilter · Select · |         |
| nt                               | - Fai | Number                        | Styles                                                    | Cells                              | Editing                                       | ~       |

3. Select a **table style** from the drop-down menu.

| view View                       | Q  | Tell me what you wa        | nt to do                                                                                                    | Sign in 🛛 🎗 Share  |
|---------------------------------|----|----------------------------|----------------------------------------------------------------------------------------------------|--------------------|
| 출 Wrap Text<br>∃ Merge & Center | Ŧ  | General<br>\$ <b>→ % →</b> | Conditional Format as     Formatting ▼ Table ▼ Styles ▼      Format *     Format *     Conditional Format *     Cell     Format *     Format *     Cell     Format *     Format *     Cell     Format *     Cell     Cell     Cell     Ce | Find &<br>Select + |
| nt<br>C                         | 5  | Number                     | Light                                                                                                    |                    |
| DiCE<br>s & More<br>Drive       |    | Invoice #: 568             |                                                                                                    |                    |
|                                 | Da | Date: 05/10                |                                                                                                    |                    |
| 10ANTI 1                        | .5 | \$44                       |                                                                                                    |                    |
| 1                               | 0  | \$39<br>\$45               | Table Style Medium 9                                                                                                    |                    |
| 3                               | 80 | \$68                       |                                                                                                    |                    |
| 1                               | 0  | \$28                       |                                                                                                    |                    |

- A dialog box will appear, confirming the selected cell range for the table.
   If your table has headers, check the box next to My table has headers, then click OK.

|    | A                           | В                                                                                            | С          |    | D                                  |  |
|----|-----------------------------|----------------------------------------------------------------------------------------------|------------|----|------------------------------------|--|
| 1  | SABROSA<br>Empanadas & More | Catering Invoice<br>Sabrosa Empanadas & More<br>1202 Biscayne Bay Drive<br>Orlando, FL 32804 |            |    | Invoice #: 5686B<br>Date: 05/10/16 |  |
| 2  | MENU ITEM                   | UNIT PRICE                                                                                   | QUANTITY   |    | LINE TOTAL                         |  |
| З  | Empanadas: Beef Picadillo   | Format As Table                                                                              | ? ×        | 15 | \$44.85                            |  |
| 4  | Empanadas: Chipotle Shrimp  | Where is the data for y                                                                      | our table? | 10 | \$39.90                            |  |
| 5  | Tamales: Chicken Tinga      | = \$A\$2:\$D\$9                                                                              | <b>1</b>   | 20 | \$45.80                            |  |
| 6  | Tamales: Vegetable          | <mark>∕</mark> <u>M</u> y table has h                                                        | eaders     | 30 | \$68.70                            |  |
| 7  | Arepas: Carnitas            | OK                                                                                           | Cancel     | 10 | \$28.90                            |  |
| 8  | Arepas: Queso Blanco        | ۰                                                                                            | yz.+J      |    |                                    |  |
| 9  | Beverages: Horchata         | \$1.89                                                                                       |            | 25 | \$47.25                            |  |
| 10 |                             |                                                                                              |            |    |                                    |  |

6. The cell range will be formatted in the selected **table style**.

|    | A                           | В                                                                      | С                                  | D            |  |
|----|-----------------------------|------------------------------------------------------------------------|------------------------------------|--------------|--|
| 1  | SABROSA<br>Empanadas & More | Catering In<br>Sabrosa Empanad<br>1202 Biscayne Ba<br>Orlando, FL 3280 | Invoice #: 5686B<br>Date: 05/10/16 |              |  |
| 2  | MENU ITEM                   | UNIT PRICE 🖵                                                           | QUANTITY 🔽                         | LINE TOTAL 🖃 |  |
| 3  | Empanadas: Beef Picadillo   | \$2.99                                                                 | 15                                 | \$44.85      |  |
| 4  | Empanadas: Chipotle Shrimp  | \$3.99                                                                 | 10                                 | \$39.90      |  |
| 5  | Tamales: Chicken Tinga      | \$2.29                                                                 | 20                                 | \$45.80      |  |
| 6  | Tamales: Vegetable          | \$2.29                                                                 | 30                                 | \$68.70      |  |
| 7  | Arepas: Carnitas            | \$2.89                                                                 | 10                                 | \$28.90      |  |
| 8  | Arepas: Queso Blanco        | \$2.49                                                                 | 20                                 | \$49.80      |  |
| 9  | Beverages: Horchata         | \$1.89                                                                 | 25                                 | \$47.25      |  |
| 10 |                             |                                                                        |                                    |              |  |

Tables include **filtering** by default. You can filter your data at any time using the **drop-down arrows** in the header cells. To learn more, review our lesson on <u>Filtering Data</u>.

#### 10.3. Modifying tables

It's easy to modify the look and feel of any table after adding it to a worksheet. Excel includes many different options for customizing a table, including **adding rows or columns** and changing the **table style**.

#### **10.3.1.** To add rows or columns to a table:

If you need to fit more content into your table, Excel allows you to modify the **table size** by including additional rows and columns. There are two simple ways to change the table size:

• Enter **new content** into any adjacent row or column. The row or column will be roped into the table automatically.

|    | A                           | В                                                                       | С                                   | D                                  |  |
|----|-----------------------------|-------------------------------------------------------------------------|-------------------------------------|------------------------------------|--|
| 1  | SABROSA<br>Empanadas & More | Catering Inv<br>Sabrosa Empanao<br>1202 Biscayne Ba<br>Orlando, FL 3280 | VOICE<br>das & More<br>y Drive<br>4 | Invoice #: 5686B<br>Date: 05/10/16 |  |
| 2  | MENU ITEM                   | UNIT PRICE 🖵                                                            | QUANTITY 🖵                          | LINE TOTAL 📮                       |  |
| 3  | Empanadas: Beef Picadillo   | \$2.99                                                                  | 15                                  | \$44.85                            |  |
| 4  | Empanadas: Chipotle Shrimp  | \$3.99                                                                  | 10                                  | \$39.90                            |  |
| 5  | Tamales: Chicken Tinga      | \$2.29                                                                  | 20                                  | \$45.80                            |  |
| 6  | Tamales: Vegetable          | \$2.29                                                                  | 30                                  | \$68.70                            |  |
| 7  | Arepas: Carnitas            | \$2.89                                                                  | 10                                  | \$28.90                            |  |
| 8  | Arepas: Queso Blanco        | \$2.49                                                                  | 20                                  | \$49.80                            |  |
| 9  | Beverages: Horchata         | \$1.89                                                                  | 25                                  | \$47.25                            |  |
| 10 | Beverages: Lemonade         |                                                                         |                                     |                                    |  |
| 11 |                             |                                                                         |                                     |                                    |  |

• Click and drag the **bottom-right corner** of the table to create additional rows or columns.

|    | A                           | В                                                                       | С                                   | D                                  |   |
|----|-----------------------------|-------------------------------------------------------------------------|-------------------------------------|------------------------------------|---|
| 1  | SABROSA<br>Empanadas & More | Catering Inv<br>Sabrosa Empanao<br>1202 Biscayne Ba<br>Orlando, FL 3280 | VOİCE<br>das & More<br>y Drive<br>4 | Invoice #: 5686B<br>Date: 05/10/16 |   |
| 2  | MENU ITEM                   | UNIT PRICE 🖵                                                            | QUANTITY 🔽                          | LINE TOTAL 🛛                       |   |
| 3  | Empanadas: Beef Picadillo   | \$2.99                                                                  | 15                                  | \$44.85                            |   |
| 4  | Empanadas: Chipotle Shrimp  | \$3.99                                                                  | 10                                  | \$39.90                            |   |
| 5  | Tamales: Chicken Tinga      | \$2.29                                                                  | 20                                  | \$45.80                            |   |
| 6  | Tamales: Vegetable          | \$2.29                                                                  | 30                                  | \$68.70                            |   |
| 7  | Arepas: Carnitas            | \$2.89                                                                  | 10                                  | \$28.90                            |   |
| 8  | Arepas: Queso Blanco        | \$2.49                                                                  | 20                                  | \$49.80                            |   |
| 9  | Beverages: Horchata         | \$1.89                                                                  | 25                                  | \$47.25                            |   |
| 10 |                             |                                                                         |                                     |                                    |   |
| 11 |                             |                                                                         |                                     |                                    | L |
| 12 |                             |                                                                         |                                     |                                    |   |
| 13 |                             |                                                                         |                                     |                                    | 2 |
|    |                             |                                                                         |                                     |                                    |   |

## **10.3.2.** To change the table style:

1. Select **any cell** in your table, then click the **Design** tab.

| E                           | .∃ * <u></u> ∙                                                          | ¢            |                   |                                    |                                                   |                                      | Tab          | le Tools                        |                      |         |
|-----------------------------|-------------------------------------------------------------------------|--------------|-------------------|------------------------------------|---------------------------------------------------|--------------------------------------|--------------|---------------------------------|----------------------|---------|
| F                           | File Hom                                                                | ne Insert    | Page Layout       | Formulas                           | ; Data                                            | Review                               | View D       | esign 🖉                         | Tell me what         | t you w |
| Tab                         | le Name:                                                                | 🛃 Summariz   | e with PivotTable |                                    |                                                   | 📰 Properti                           | ies 🔽        | Header Row                      | / 🗌 First Co         | olumn   |
| Tab                         | ole3                                                                    | Remove D     | uplicates         | Insert E                           | ⊥→ ∟⊚<br>xport Refresh                            | Open in                              | Browser      | Total Row                       | Last Co              | olumn   |
| ۰ <u>ش</u> ۰                | Resize Table                                                            | 📇 Convert to | Range             | Slicer                             | • •                                               | 💬 Unlink                             | $\checkmark$ | Banded Rov                      | vs Bandeo            | d Colur |
|                             | Properties                                                              |              | Tools             |                                    | Extern                                            | al Table Data                        |              | Table Style Optio               |                      |         |
| A                           | A3 $\checkmark$ : $\times$ $\checkmark$ $f_x$ Empanadas: Beef Picadillo |              |                   |                                    |                                                   |                                      |              |                                 |                      |         |
|                             |                                                                         | А            |                   |                                    | В                                                 |                                      | с            |                                 | D                    |         |
| SABROSA<br>Empanadas & More |                                                                         |              |                   | Cate<br>Sabros<br>1202 F<br>Orland | ering Ir<br>sa Empana<br>Biscayne B<br>do, FL 328 | IVOİCE<br>adas & M<br>ay Drive<br>04 | lore         | Invoice <del>I</del><br>Date: ( | #: 5686B<br>D5/10/16 |         |
| 2                           | MENU I                                                                  | TEM          |                   |                                    | PRICE                                             | QUAN                                 | ITITY 🖵      | LINE TO                         | DTAL 🖵               |         |
| 3                           | Empana                                                                  | das: Beef    | Picadillo         |                                    | \$2.99                                            | )                                    | 15           |                                 | \$44.85              |         |
| 4                           | Empana                                                                  | das: Chipo   | otle Shrimp       |                                    | \$3.99                                            | )                                    | 10           |                                 | \$39.90              |         |
| 5 Tamales: Chicken Tinga    |                                                                         |              |                   | \$2.29                             | )                                                 | 20                                   |              | \$45.80                         |                      |         |
| 6                           | Tamales                                                                 | : Vegetab    | le                |                                    | \$2.29                                            | )                                    | 30           |                                 | \$68.70              |         |

2. Locate the **Table Styles** group, then click the **More** drop-down arrow to see all available table styles.

| rties<br>in Browser<br>: | <ul> <li>Header Row</li> <li>Total Row</li> <li>Banded Rows</li> </ul> | <ul> <li>First Column</li> <li>Last Column</li> <li>Banded Columns</li> </ul> | ✓ Filter Button |     |   |                                                            | 4 4     |   |
|--------------------------|------------------------------------------------------------------------|-------------------------------------------------------------------------------|-----------------|-----|---|------------------------------------------------------------|---------|---|
| ta                       |                                                                        | Table Style Options                                                           |                 |     | ٦ | able Styles                                                | -0      | ~ |
| с                        | D                                                                      |                                                                               | E               | F G |   | <b>More</b><br>Quickly change the visual st<br>your table. | tyle of | - |

3. Select the desired **table style**.

| rties      | ✓ Header Ro                | w 🗌 First C         | =====      |              | <br>      |               |   |   |
|------------|----------------------------|---------------------|------------|--------------|-----------|---------------|---|---|
| in Browser | ☐ Total Row<br>✓ Banded Re | Last C<br>Dws Bande |            |              |           |               |   |   |
|            |                            |                     |            |              |           |               |   |   |
| C          |                            | D                   |            |              |           |               |   |   |
| 5          |                            |                     | Medium     |              |           |               |   |   |
| Vore       |                            |                     |            |              |           |               |   |   |
| э          | Invoice                    | #: 5686B            | <u></u>    |              | <br>      |               |   |   |
|            | Date:                      | 05/10/16            |            |              |           |               |   |   |
| ΝΤΙΤΥ      | 🖃 LINE T                   | otal 📮              |            |              | <br>      |               |   |   |
| 1          | 15                         | \$44.85             |            |              | <br>      |               |   |   |
| 1          | 10                         | \$39.90             |            |              |           |               |   |   |
| 2          | 20                         | \$45.8C             |            |              |           |               |   |   |
| 3          | 30                         | \$68.7C             | Dark       |              | <br>      |               |   |   |
| 1          | 10                         | \$28.90             |            |              | <br>      |               |   |   |
| 2          | 20                         | \$49.80             |            |              |           |               |   |   |
| 2          | 25                         | \$47.25             |            |              | <br>      |               |   |   |
|            |                            |                     |            |              | <br>Table | Style Dark 11 | 1 | - |
|            |                            |                     | **** NI T- | In La Caulta |           | 1             |   |   |

## 4. The **table style** will be applied.

|    | A                           | В                                                                                            | С        | D                                  |  |
|----|-----------------------------|----------------------------------------------------------------------------------------------|----------|------------------------------------|--|
| 1  | SABROSA<br>Empanadas & More | Catering Invoice<br>Sabrosa Empanadas & More<br>1202 Biscayne Bay Drive<br>Orlando, FL 32804 |          | Invoice #: 5686B<br>Date: 05/10/16 |  |
| 2  | MENU ITEM 🗸                 | UNIT PRICE 🔄                                                                                 | QUANTITY | LINE TOTAL 🛛 🖃                     |  |
| 3  | Empanadas: Beef Picadillo   | \$2.99                                                                                       | 15       | \$44.85                            |  |
| 4  | Empanadas: Chipotle Shrimp  | \$3.99                                                                                       | 10       | \$39.90                            |  |
| 5  | Tamales: Chicken Tinga      | \$2.29                                                                                       | 20       | \$45.80                            |  |
| 6  | Tamales: Vegetable          | \$2.29                                                                                       | 30       | \$68.70                            |  |
| 7  | Arepas: Carnitas            | \$2.89                                                                                       | 10       | \$28.90                            |  |
| 8  | Arepas: Queso Blanco        | \$2.49                                                                                       | 20       | \$49.80                            |  |
| 9  | Beverages: Horchata         | \$1.89                                                                                       | 25       | \$47.25                            |  |
| 10 |                             |                                                                                              |          |                                    |  |

#### **10.3.3.** To modify table style options:

You can turn various options on or off to change the appearance of any table. There are several options: Header Row, Total Row, Banded Rows, First Column, Last Column, Banded Columns, and Filter Button. Select any cell in your table, then click the Design tab.

1. Check or uncheck the desired options in the Table Style Options group. In our example, we'll check Total Row to automatically include a total for our table.

| Page Layout                                                                                              | Formulas    | Data       | Review                            | View                | Design                     | Qт               | ell me what you want t                                                        | to do      |       |   |  |
|----------------------------------------------------------------------------------------------------|-------------|------------|-----------------------------------|---------------------|----------------------------|------------------|-------------------------------------------------------------------------------|------------|-------|---|--|
| ize with PivotTable<br>Duplicates<br>to Range                                                            | Insert Expo | rt Refresh | 문 Proper<br>대급 Open i<br>것 Unlink | rties<br>in Browser | ✓ Header Total Ro ✓ Banded | Row<br>w<br>Rows | <ul> <li>First Column</li> <li>Last Column</li> <li>Banded Columns</li> </ul> | ✓ Filter B | utton |   |  |
| Tools                                                                                                    |             | Exterr     | nal Table Dat                     | ta                  |                            |                  | Table Style Options                                                           |            |       |   |  |
| f_x     Empanadas: Beef Picadillo     Total Row (Ctrl+Shift+T)       Turn on or off the total row of the |             |            |                                   |                     |                            |                  |                                                                               |            |       |   |  |
|                                                                                                    | B           | 1          |                                   | С                   | table.                     |                  |                                                                               | E          |       | F |  |

2. The table style will be modified. In our example, a **new row** has been added to the table with a **formula** that automatically calculates the total value of the cells in column D.

|    | А                           | В                                                                      | С                                   | D                                  |  |
|----|-----------------------------|------------------------------------------------------------------------|-------------------------------------|------------------------------------|--|
| 1  | SABROSA<br>Empanadas & More | Catering In<br>Sabrosa Empanao<br>1202 Biscayne Ba<br>Orlando, FL 3280 | VOİCE<br>das & More<br>y Drive<br>4 | Invoice #: 5686B<br>Date: 05/10/16 |  |
| 2  | MENU ITEM                   | UNIT PRICE 🔍                                                           | QUANTITY 🗾                          | LINE TOTAL 🛛 🖵                     |  |
| 3  | Empanadas: Beef Picadillo   | \$2.99                                                                 | 15                                  | \$44.85                            |  |
| 4  | Empanadas: Chipotle Shrimp  | \$3.99                                                                 | 10                                  | \$39.90                            |  |
| 5  | Tamales: Chicken Tinga      | \$2.29                                                                 | 20                                  | \$45.80                            |  |
| 6  | Tamales: Vegetable          | \$2.29                                                                 | 30                                  | \$68.70                            |  |
| 7  | Arepas: Carnitas            | \$2.89                                                                 | 10                                  | \$28.90                            |  |
| 8  | Arepas: Queso Blanco        | \$2.49                                                                 | 20                                  | \$49.80                            |  |
| 9  | Beverages: Horchata         | \$1.89                                                                 | 25                                  | \$47.25                            |  |
| 10 | Total                       | -                                                                      |                                     | \$325.20                           |  |
| 11 |                             |                                                                        |                                     |                                    |  |

Depending on the type of **content** you have—and the **table style** you've chosen—these options can affect your table's appearance in various ways. You may need to experiment with a few different options to find the exact style you want.

#### 10.3.4. To remove a table:

It's possible to remove a table from your workbook without losing any of your data. However, this can cause issues with certain types of **formatting**, including colors, fonts, and banded rows. Before you use this option, make sure you're prepared to reformat your cells if necessary.

- 1. Select **any cell** in your table, then click the **Design** tab.
- 2. Click the **Convert to Range** command in the **Tools** group.

| File Hor                 | ne Insert                  | Page Layout                | Form             | ulas   | Data    | Review                      | View      | Design | Ωт           | ell me what you w |
|--------------------------|----------------------------|----------------------------|------------------|--------|---------|-----------------------------|-----------|--------|--------------|-------------------|
| Table Name:              | 🛃 Summariz                 | e with PivotTable          |                  |        |         | E Propert                   | ies       | Heade  | r Row        | First Column      |
| fable3<br>∰ Resize Table | Convert to                 | Range                      | Insert<br>Slicer | Export | Refresh | ບ່ອ Open in<br>ຮູ້ວິ Unlink | n Browser | Bandeo | ow<br>d Rows | Banded Colur      |
| Properties               |                            | は Tools                    |                  |        | Extern  | al Table Data               | l         |        |              | Table Style Optio |
| A10                      | Convert to<br>Convert this | Range<br>table into a norm | al               |        |         |                             |           |        |              |                   |
|                          | range of cel               | ls.                        |                  | В      |         |                             | с         |        | D            |                   |

3. A dialog box will appear. Click Yes.

|    | A                                 | В                                                                      | С                                   | D                                  |
|----|-----------------------------------|------------------------------------------------------------------------|-------------------------------------|------------------------------------|
| 1  | SABROSA<br>Empanadas & More       | Catering In<br>Sabrosa Empanao<br>1202 Biscayne Ba<br>Orlando, FL 3280 | VOİCE<br>das & More<br>y Drive<br>4 | Invoice #: 5686B<br>Date: 05/10/16 |
| 2  | MENU ITEM                         | UNIT PRICE 🔍                                                           | QUANTITY 🗾 🔽                        | LINE TOTAL                         |
| 3  | Empanadas: Beef F Microsoft Excel |                                                                        | × 15                                | \$44.85                            |
| 4  | Empanadas: Chipo                  |                                                                        | LO                                  | \$39.90                            |
| 5  | Tamales: Chicken 7 🕕 🕛            | ou want to convert the table                                           | e to a normal range? 20             | \$45.80                            |
| 6  | Tamales: Vegetable                | Yes No                                                                 | 30                                  | \$68.70                            |
| 7  | Arepas: Carnitas                  | \$2.89                                                                 | 10                                  | \$28.90                            |
| 8  | Arepas: Queso Blanco              | \$2.49                                                                 | 20                                  | \$49.80                            |
| 9  | Beverages: Horchata               | \$1.89                                                                 | 25                                  | \$47.25                            |
| 10 | Total                             | -                                                                      |                                     | \$325.20                           |
| 11 |                                   |                                                                        |                                     |                                    |

4. The range will no longer be a table, but the cells will retain their data and formatting.

|    | A                           | В                                                                       | С                                   | D                                  |  |
|----|-----------------------------|-------------------------------------------------------------------------|-------------------------------------|------------------------------------|--|
| 1  | SABROSA<br>Empanadas & More | Catering Inv<br>Sabrosa Empanao<br>1202 Biscayne Ba<br>Orlando, FL 3280 | VOİCE<br>das & More<br>y Drive<br>4 | Invoice #: 5686B<br>Date: 05/10/16 |  |
| 2  | MENU ITEM                   | UNIT PRICE                                                              | QUANTITY                            | LINE TOTAL                         |  |
| з  | Empanadas: Beef Picadillo   | \$2.99                                                                  | 15                                  | \$44.85                            |  |
| 4  | Empanadas: Chipotle Shrimp  | \$3.99                                                                  | 10                                  | \$39.90                            |  |
| 5  | Tamales: Chicken Tinga      | \$2.29                                                                  | 20                                  | \$45.80                            |  |
| 6  | Tamales: Vegetable          | \$2.29                                                                  | 30                                  | \$68.70                            |  |
| 7  | Arepas: Carnitas            | \$2.89                                                                  | 10                                  | \$28.90                            |  |
| 8  | Arepas: Queso Blanco        | \$2.49                                                                  | 20                                  | \$49.80                            |  |
| 9  | Beverages: Horchata         | \$1.89                                                                  | 25                                  | \$47.25                            |  |
| 10 | Total                       |                                                                         |                                     | \$325.20                           |  |
| 11 |                             |                                                                         |                                     |                                    |  |

To restart your formatting from scratch, click the **Clear** command on the **Home** tab. Next, choose **Clear Formats** from the menu.

|   | Calculation<br>Note | n (* 1 | Insert D | Pelete Format | AutoSum ▼ A<br>Z ▼<br>Fill ▼ Sort & Find &<br>Fill ▼ Sort & Find &                                                                  |     |
|---|---------------------|--------|----------|---------------|----------------------------------------------------------------------------------------------------|-----|
|   |                     |        | (        | Cells         | Clear All Clear Eormats                                                                                                    |     |
| м | N                   | 0      | Р        | Q             | Clear Contents     Clear Formats     V       Clear Comment     Clear only the formatting that is     applied to the selected cells. | v x |
|   |                     |        |          |               | Remove Hyperlinks                                                                                                    |     |